## Δραστηριότητα 9<sup>η</sup>

- 1. Ανοίξτε το έγγραφο με όνομα Δραστηριότητα 3η
- Στη συνέχεια αποθηκεύστε με όνομα Δραστηριότητα 9η (Από το μενού Αρχείο επιλέξτε Αποθήκευση ως)
- 3. Από το μενού Προβολή επιλέξτε κεφαλίδες και υποσέλιδα
- 4. Στη κεφαλίδα γράψτε Θεατρική Παράσταση
- 5. Στοιχίστε στο κέντρο τη κεφαλίδα
- Πατήστε το βελάκι που δείχνει προς τα κάτω για να μεταφερθείτε στο υποσέλιδο
- 7. Γράψτε το όνομα σας
- Πατήστε διπλό κλικ στο σώμα του κειμένου για να επιστρέψετε στο κείμενο.
- 9. Από το μενού Προβολή επιλέξτε Διάταξη εκτύπωσης
- 10. Από το μενού Προβολή επιλέξτε Ζουμ 75%
- 11. Πατήστε κλικ στο εικονίδιο 🖆 του εκτυπωτή για να εκτυπώσετε την εργασία σας

## **Δραστηριότητα 10**<sup>η</sup>

- 1. Ανοίξτε το έγγραφο με όνομα Δραστηριότητα 1η
- Στη συνέχεια αποθηκεύστε με όνομα Δραστηριότητα 10η (Από το μενού Αρχείο επιλέξτε Αποθήκευση ως)
- 3. Από το μενού Προβολή επιλέξτε κεφαλίδες και υποσέλιδα
- Πατήστε το εικονίδιο 1 που βρίσκετε στο μενού κεφαλίδες και υποσέλιδα για να εμφανίσει την σημερινή ημερομηνία
- 5. Στοιχίστε αριστερά τη κεφαλίδα
- Πατήστε το βελάκι που δείχνει προς τα κάτω για να μεταφερθείτε στο υποσέλιδο
- Πατήστε το εικονίδιο 🖾 που βρίσκετε στο μενού κεφαλίδες και υποσέλιδα για να εμφανίσετε αρίθμηση σελίδας.
- Με το βελάκι που δείχνει αριστερά ← πάτε μπροστά από τον αριθμό σελίδας και πατήστε μία παύλα –
- Με το βελάκι που δείχνει δεξιά → πάτε πίσω από τον αριθμό σελίδας και πατήστε μία παύλα –
- 10. Αν το αποτέλεσμα είναι **-1-** τότε πατήστε διπλό κλικ στο σώμα του κειμένου για να επιστρέψετε στο κείμενο.
- 11. Από το μενού προβολή επιλέξτε Διάταξη εκτύπωσης
- 12. Από το μενού Προβολή επιλέξτε Ζουμ 122%
- 13. Πατήστε κλικ στο εικονίδιο 🖆 του εκτυπωτή για να εκτυπώσετε την εργασία σας